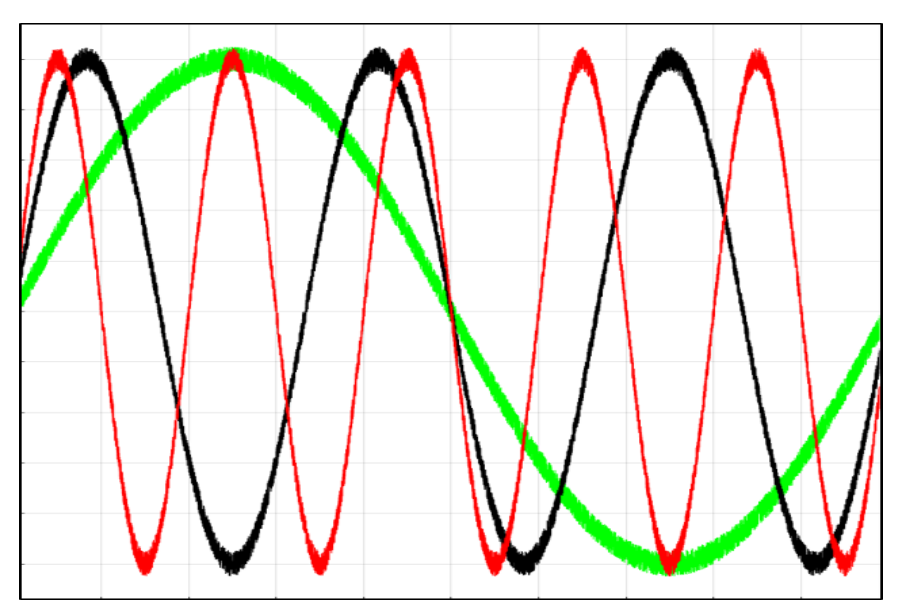

# Pervideo<sup>TM</sup> Installation Instructions

#### **Pervideo Installation Instructions**

Copyright © 2021 Byte Reconnaissance LLC

All rights reserved.

NO WARRANTY. BYTE RECONAISSANCE LLC PUBLISHES THIS DOCUMENT "AS IS" AND MAKES NO WARRANTIES, EXPRESS OR IMPLIED, TO INCLUDE BUT NOT LIMITED TO THE IMPLIED WARRANTIES OF MERCHANTABILITY AND FITNESS FOR A PARTICULAR PURPOSE. USE OF THE DOCUMENT IS AT THE DISCRETION OF THE USER, AND THE USER AGREES TO ASSUME ALL OF THE RISKS ASSOCIATED WITH ANY USE WHATSOEVER OF THIS DOCUMENT.

DISCLAIMER OF RESPONSIBILITY. BYTE RECONAISSANCE LLC, ITS COPYRIGHT HOLDERS, AND ITS CONTRIBUTORS SHALL NOT BE LIABLE OR RESPONSIBLE FOR ANY TYPE OF INCIDENTAL, PUNITIVE, SPECIAL, FINANCIAL, INDIRECT, OR CONSEQUENTIAL DAMAGES ARISING FROM OR RELATING TO THE USE THIS DOCUMENT.

# **CONTENTS**

| System Requirements                      | 3 |
|------------------------------------------|---|
| Installation Instructions                | 3 |
| Finding the MAC Address of Your Computer | 8 |

#### System Requirements

The following are the minimum system requirements needed for the software to properly function:

- Operating System: Microsoft Windows 10 or 11
- Processor: 1.2 GHz or faster
- System Type: 64-bit
- RAM: 16 GB minimum, 32 GB or greater recommended (depending on size of user data)
- Storage: 1 GB
- Runtime Software: MATLAB® Runtime (included with software)

## **Installation Instructions**

The following are the instructions to install Pervideo<sup>TM</sup> software:

- 1. Unzip the "Pervideo-Setup.zip" contents
- 2. Run/Double-click on "PervideoAppInstaller.exe"
- 3. When the Windows software installation warning appears, click "yes"
- 4. In the "Pervideo Installer" prompt, click "Next"

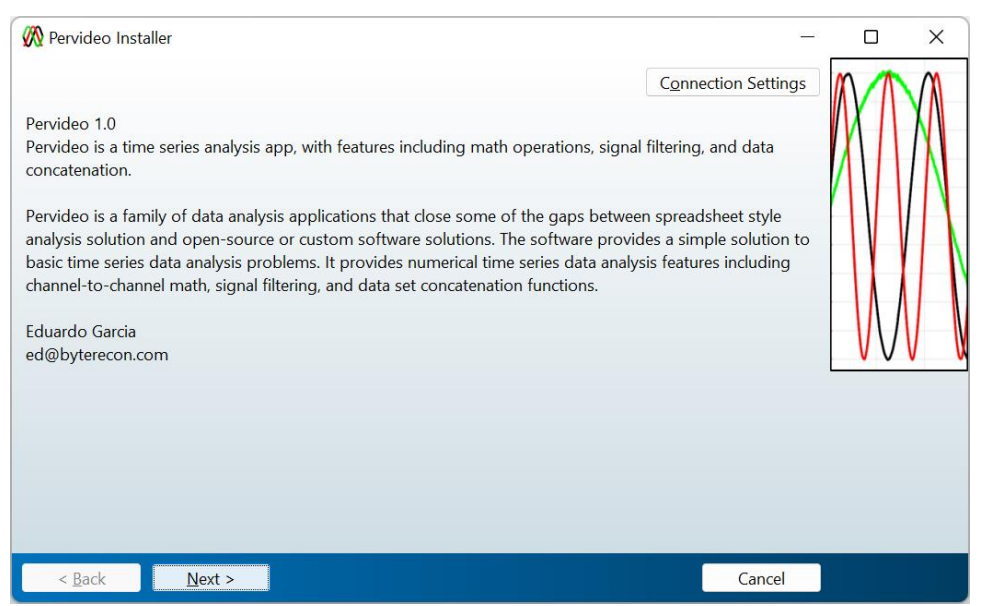

5. In the "Installation Options" prompt check the "Add a shortcut to desktop" checkbox and click "Next"

| Installation Options                 | _                      |   | ×   |
|--------------------------------------|------------------------|---|-----|
| Choose installation folder:          |                        |   | M   |
| C:\Program Files\Byte Recon\Pervideo | Browse                 | X | XA  |
|                                      | Restore Default Folder |   |     |
| Add a shortcut to the desktop        |                        |   |     |
|                                      |                        | V | V W |
|                                      |                        |   |     |
|                                      |                        |   |     |
|                                      |                        |   |     |
| < Back Next >                        | Cancel                 | 1 |     |

6. In the "Required Software" prompt click "Next"

| Required Soft                                                                                                    | ware                                  |                                                                   |                                                            |        |                   | ×                  |
|----------------------------------------------------------------------------------------------------|---------------------------------------|-------------------------------------------------------------------|------------------------------------------------------------|--------|-------------------|--------------------|
| MATLAB Runtime<br>C:\Program Files\                                                                                                    | is already install<br>MATLAB\MATLA    | ed in:<br>B Runtime                                               |                                                            | Ν      | RUNTIME<br>R2021b | <b>∖</b> B°        |
|                                                                                                    |                                       |                                                                   |                                                            |        |                   |                    |
| MATLAB and Simulink are registered trademarks of The MathWorks, Inc. Please see<br>mathworks.com/trademarks for a list of additional trademarks. Other product or brand names may<br>be trademarks or registered trademarks of their respective holders. |                                       |                                                                   |                                                            |        |                   |                    |
| WARNING: This p<br>1984-2021, The N                                                                                                    | rogram is protec<br>1athWorks, Inc. F | ted by copyright law and inter<br>Protected by U.S. and other pat | national treaties. Copyright<br>ents. See MathWorks.com/pa | atents |                   |                    |
| < Back                                                                                                    | Next >                                |                                                                   |                                                            | Cancel | 🗌 📣 Math          | Works <sup>®</sup> |

7. In the "License Agreement" prompt click the "Yes" radial button then click "Next"

| License Agreement                                                                                                    | _                                               |                                     | ×     |
|----------------------------------------------------------------------------------------------------|-------------------------------------------------|-------------------------------------|-------|
| The MathWorks, Inc.                                                                                                    |                                                 |                                     | ^     |
| MATLAB RUNTIME LICENSE                                                                                                    |                                                 |                                     |       |
| IMPORTANT NOTICE<br>BY CLICKING THE "YES" BUTTON BELOW, YOU ACCEPT THE TERMS OF THIS LICENSE. IF YOU ARE N<br>SELECT THE "NO" BUTTON AND THE INSTALLATION WILL BE ABORTED.                                                                                                    | OT WILLING                                      | to do so,                           |       |
| 1. LICENSE GRANT. Subject to the restrictions below, The MathWorks, Inc. ("MathWorks") hereby grayou are an individual or an entity, a license to install and use the MATLAB Runtime ("Runtime"), solel purpose of running software created with the MATLAB Compiler (the "Application Software"), and for This license is personal, nonexclusive, and nontransferable.                                                                                                    | ants to you, v<br>y and expres<br>or no other p | whether<br>ssly for the<br>ourpose. |       |
| 2. LICENSE RESTRICTIONS. You shall not modify or adapt the Runtime for any reason. You shall not disassemble, decompile, or reverse engineer the Runtime. You shall not alter or remove any proprietary or other legal notices on or in copies of the Runtime. Unless used to run Application Software, you shall not rent, lease, or loan the Runtime, time share the Runtime, provide service bureau use, or use the Runtime for supporting any other party's use of the Runtime. You shall not sublicense, sell, or otherwise transfer the Runtime to any third party. You shall not republish any documentation which may be provided in connection with the Runtime. All rights not granted including without limitation rights to reproduce |                                                 |                                     |       |
| Do you accept the terms of the license agreement? $O_{\text{Yes}} O_{N_Q}$                                                                                                    |                                                 |                                     |       |
| < Back Next >                                                                                                    | ancel 🧃                                         | 🙏 MathW                             | orks® |

8. In the "Confirmation Prompt" click "Install"

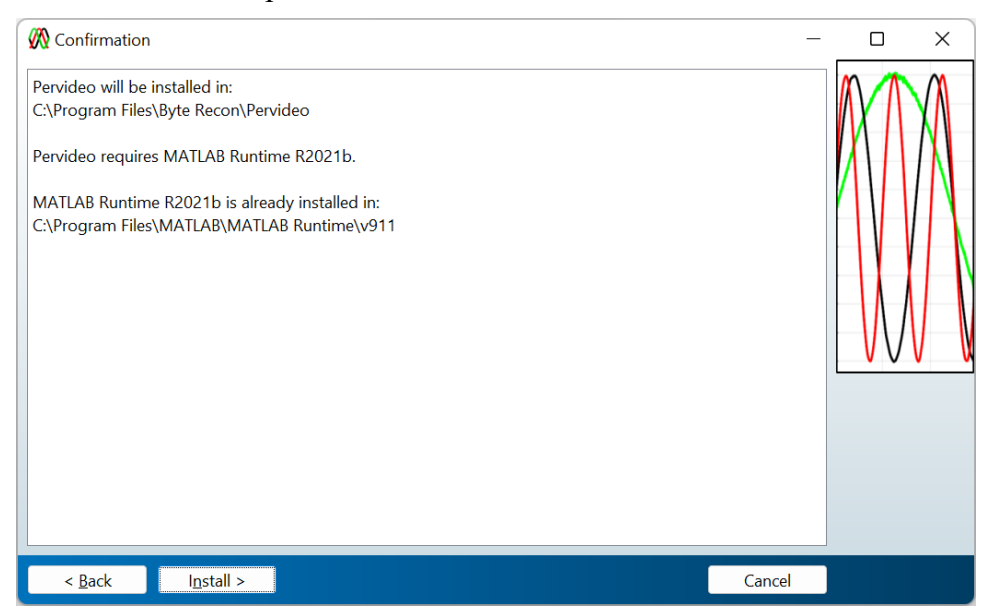

9. Wait for the installation to complete

| now Complete                                                    |        |          | ×     |
|-----------------------------------------------------------------|--------|----------|-------|
| Performing post-installation tasks. This may take a few minutes |        |          |       |
| 100%                                                            |        |          |       |
|                                                                 |        | <u> </u> | Pause |
|                                                                 |        |          |       |
|                                                                 |        |          |       |
|                                                                 |        |          |       |
|                                                                 |        |          |       |
|                                                                 |        |          |       |
|                                                                 | Cancel |          |       |

| Installation Complete Installation completed successfully. |                 |
|------------------------------------------------------------|-----------------|
|                                                            | Fi <u>n</u> ish |

10. When the "Installation Complete" prompt appears, click "Finish"

- 11. Installation completed!
- 12. As an additional step it is recommended the files contained in the "...\application\examples" folder be copied to your users folder "C:\Users\{User Name}\Documents\Pervideo". This step will allow for quick access of an example file to open in the application.
- 13. Finally, depending on the product license purchased, save your temporary license as "license.txt" to the app's license folder:"C:\Program Files\Byte Recon\Pervideo\application\license"
- 14. If applicable, repeat the last step once you receive your full license.

### Finding the MAC Address of Your Computer

The following are the instructions on how to find the Media Access Control (MAC) address of your computer. The MAC address is used for all yearly and multi-year licenses.

- 1. Press the windows "Start" key on your computer and type "cmd" and press "Enter" in the search field.
- 2. In the "Command Window" type "getmac" and press "Enter"
- 3. The "Physical Address", highlighted below with a transport name, is your device's MAC address

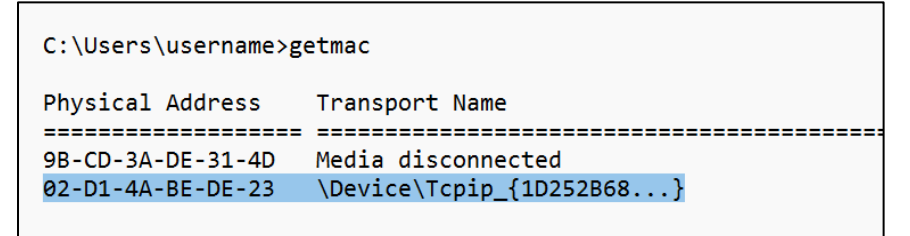

- 4. If the "getmac" command did not return the MAC address, in the "Command Window" type "ipconfig /all" and press "Enter"
- 5. The "Physical Address", highlighted below, is your device's MAC address